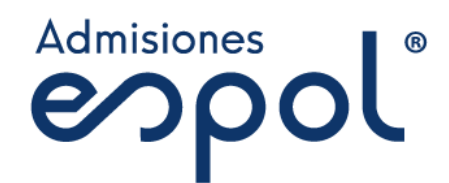

# Manual de Usuario

# Registro en Línea

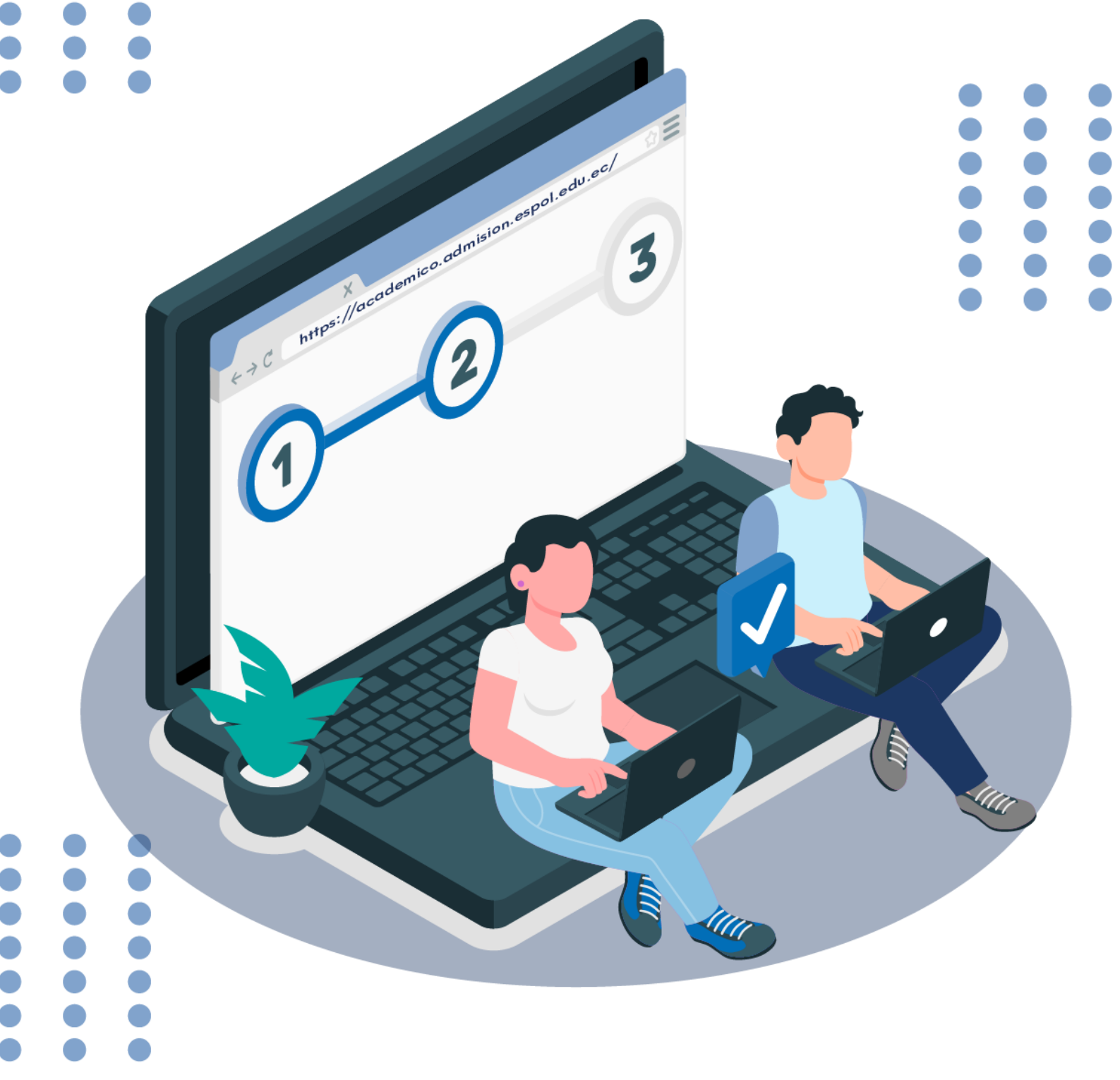

## ÍNDICE

| 1.        | PASO 1: CREACIÓN DE CUENTA                                              | 3          |
|-----------|-------------------------------------------------------------------------|------------|
| 1.1       | SELECCIONAR EL TIPO DE IDENTIFICACION:                                  | 4          |
| 1.2       | INGRESAR SU CORREO ELECTRÓNICO:                                         | 5          |
| 1.3       | GENERAR E INGRESAR PIN:                                                 | 5          |
| 1.4       | CONTRASEÑA/CLAVE:                                                       | 6          |
| 1.5       | ACEPTACIÓN DE ACUERDO DE USO DE DATOS PERSONALES                        | 8          |
| 2.        | PASO 2: INGRESAR AL ACADÉMICO                                           | 9          |
| 3.<br>3.1 | PASO 3: ACTUALIZACIÓN DE DATOS:<br>SECCIÓN 1. DECLARACIÓN DE VERACIDAD. | .10<br>.10 |
| 3.2       | SECCIÓN 2. DATOS PERSONALES                                             | .11        |
| 3.3       | SECCIÓN 3. INFORMACIÓN ACADÉMICA                                        | .11        |
| 3.4       | SECCIÓN 4. DOCUMENTACIÓN.                                               | .12        |
| 3.5       | SECCIÓN 5. CONTACTO FAMILIAR                                            | .12        |
| 4.<br>4.1 | PASO 4: INSCRIPCIÓN:<br>SELECCIÓN DE CARRERAS                           | .13<br>.13 |
| 5.        | DEFINICIÓN DE PRIORIDADES                                               | .14        |
| 6.        | COMPROBANTE DE INSCRIPCIÓN                                              | .14        |
|           | Admisio                                                                 |            |

Recuerde: Aunque usted pueda participar en la etapa de inscripción al examen de ingreso, debe haber realizado previamente el Registro Nacional correspondiente al periodo en curso. Recomendamos estar atento/a a los canales oficiales de la Secretaría de Educación Superior, Ciencia, Tecnología e Innovación (SENESCYT). Sin este requisito, su inscripción no será considerada durante la etapa de validación.

Para tener acceso a la Plataforma del Académico de Admisión en Línea debe ingresar en su navegador a la siguiente dirección:

# https://academico.admision.espol.edu.ec/

# 1. PASO 1: CREACIÓN DE CUENTA

A continuación, se muestra la imagen de bienvenida del sistema. Se presentarán dos opciones "Crear cuenta" e "Iniciar sesión". Si ya cuenta con un usuario registrado ir al **PASO 2.** 

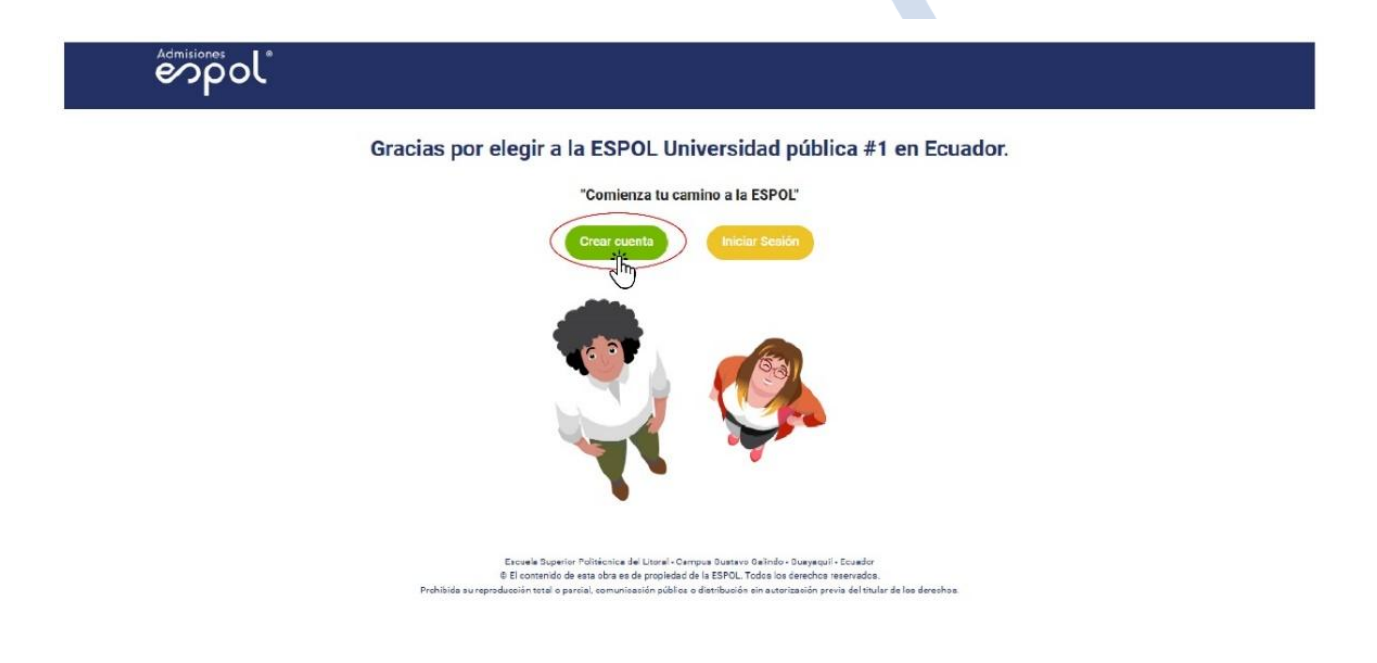

Para tener acceso al sistema, primero debe crear su cuenta. Luego, debe seleccionar el tipo de documento con el que realizará el registro:

- Si es ecuatoriano/a, debe inscribirse obligatoriamente con su número de cédula de identidad.
- Si es extranjero/a, debe registrarse con su número de pasaporte vigente.

Asegúrese de ingresar correctamente la información para evitar inconvenientes durante el proceso.

**NOTA:** Recuerde que deberá utilizar el mismo documento de identidad para las etapas de inscripción al examen de ingreso y al registro único nacional.

#### 1.1 SELECCIONAR EL TIPO DE IDENTIFICACIÓN:

| CREACIÓN DE CU                                                                                                    | ENTA                                                                                                    |  |
|----------------------------------------------------------------------------------------------------|----------------------------------------------------------------------------------------------------|--|
| Tipo Identificación                                                                                                    |                                                                                                    |  |
| Cédula                                                                                                    | • _                                                                                                    |  |
| Ingrese su número de cédula                                                                                                    |                                                                                                    |  |
|                                                                                                    |                                                                                                    |  |
| VOLVER                                                                                                    | SIGUIENTE                                                                                                    |  |
|                                                                                                    |                                                                                                    |  |
|                                                                                                    |                                                                                                    |  |
|                                                                                                    |                                                                                                    |  |
|                                                                                                    |                                                                                                    |  |
| Escuela Superior Politécnica del Litoral - Campus Gusta<br>© El contenido de esta obra es de propiedad de la ESPOL<br>Prohibida su reproducción total o parcial, comunicación pública o distribució | wo Galindo - Guayaquii - Ecuador<br>L. Todos los derechos reservados.<br>ón sin autorización previa del titular de los derechos. |  |
| © El contenido de esta obra es de propiedad de la ESPOL<br>Prohibida su reproducción total o parcial, comunicación pública o distribució                                                            | Todos los derechos reservados.<br>ón sin autorización previa del titular de los derechos.                                        |  |

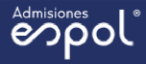

#### CREACIÓN DE CUENTA

| Ingrese su número de cédula |           |
|-----------------------------|-----------|
|                             |           |
|                             |           |
| Nombres                     |           |
|                             |           |
| Anallidaa                   |           |
| Apenidos                    |           |
|                             |           |
|                             |           |
| VOLVER                      | SIGUIENTE |

zacuera ouperior Foritecnica del Lindra - Campus Guaravo Galmoo - Guayaqua - Ecuador O El contentido de esta obra e de propiedad del la ESPOL. Todol los derechos reservados. Prohibida su reproducción total o parcial, comunicación pública o distribución sin autorización previa del titular de los derechos.

Verifique que sus datos estén correctos.

#### 1.2 INGRESAR SU CORREO ELECTRÓNICO:

| CR                                                 | EACIÓN DE CUENTA          |  |
|----------------------------------------------------|---------------------------|--|
| Ingre<br>Correo Electrónico<br>Repetir Correo elec | sa tu correo y confírmalo |  |
| GENERAR PI                                         | Escribir CÓDIGO           |  |
| VOLVER                                             | SIGUIENTE                 |  |

#### 1.3 GENERAR E INGRESAR PIN:

El correo electrónico registrado representa el usuario de su cuenta, por lo tanto, es necesario verificar que esté activo.

Para ello, haga clic en "GENERAR PIN". El PIN será enviado al correo ingresado.

Revise su bandeja de entrada o la carpeta de spam y digite el **PIN** recibido para continuar con la creación de tu cuenta.

| Admisiones |                                                                                                    |         |
|------------|----------------------------------------------------------------------------------------------------|---------|
|            | CREACIÓN DE CUENTA                                                                                                    |         |
|            | i                                                                                                    |         |
|            | Notificación                                                                                                    |         |
|            | ¡Revise su correo y a continuación ingrese el código<br>enviado!                                                                                                    |         |
|            | ACEPTAR                                                                                                    |         |
|            | VOLVER                                                                                                    |         |
| Pro        | Escuela Superior Politècnica del Litoral - Campus Gustavo Galindo - Guayaquil - Ecuador<br>© El contenido de esta obra es de propiedad de la ESPOL. Todos los derechos reservados.<br>hibida su reproducción total o parcial, comunicación pública o distribución sin autorización previa del titular de los d | rechos. |

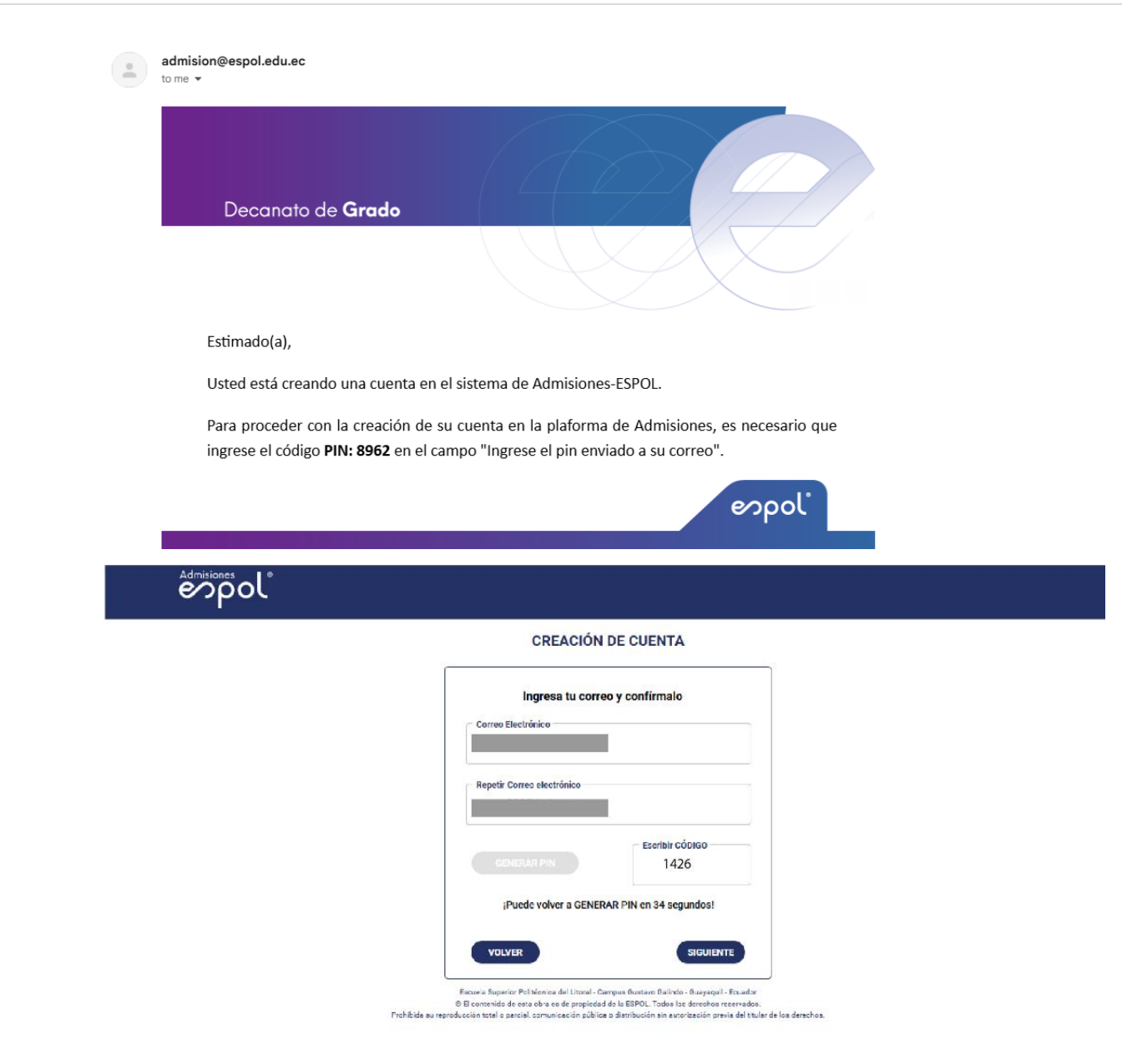

#### 1.4 CONTRASEÑA/CLAVE:

Una vez que el **PIN** haya sido validado, deberá establecer una **contraseña** y hacer clic en "Siguiente" para visualizar el mensaje de **BIENVENIDA/O**.

Recomendaciones para crear su contraseña:

No utilice su número de cédula.

Use al menos 8 caracteres.

Combine letras mayúsculas, minúsculas y caracteres especiales como: ! @ # \$ % & \* \_ -

| Admisiones                               |                                                                                                    |
|------------------------------------------|----------------------------------------------------------------------------------------------------|
|                                          | CREACIÓN DE CUENTA                                                                                                    |
|                                          | Recuerde: La clave debe ser mayor a 8 caracteres,<br>no se permiten el uso de espacios y solamente se<br>permiten estos caracteres especiales ().  Escribir CLAVE  Repetir CLAVE  VOLVE  SIGUIENTE  SIGUIENTE                                                                                                   |
| Prohibida<br>Montiscrets<br>Admitiscrets | Escuela Superior Politéonica del Ltoral - Campus Gustavo Galindo - Guayaquil - Ecuador<br>® El contenido de esta obra es de propiedad de la ESPOL. Todoa los derechos reservados.<br>su reproducción total o parcial, comunicación pública o distribución a in autorización previa del titular de los derechos. |
| _                                        | CREACIÓN DE CUENTA                                                                                                    |
|                                          | Bienvenido/a, a tu nueva etapa académica!                                                                                                    |
|                                          | Esteda Egente Politiste del Latri - Canças Guites Baleda - Guippel - Estador<br>El Ecolado de esta des es depripabal de la 1990. Esta la develación encontrato<br>Publiche exeguinación bal e perio, començante palan a abitentia de internación prov del Dale de la develación                                 |

Deberá hacer clic en **"Crear cuenta"**. Se abrirá la ventana de **"Aceptación del Acuerdo de Uso de Datos"**, la cual deberá aceptar.

Luego, podrá iniciar sesión para realizar su inscripción.

## 1.5 ACEPTACIÓN DE ACUERDO DE USO DE DATOS PERSONALES

| Firma de acuerdo                                                                                                    |                                                                                                    |
|----------------------------------------------------------------------------------------------------|----------------------------------------------------------------------------------------------------|
| - PAF                                                                                                    | RA SU CONOCIMIENTO                                                                                                    |
| Estima<br>Tratam                                                                                                    | ndo Aspirante, en cumplimiento de la Ley Orgánica de Protección de Datos Personales, ponemos a su conocimiento el siguiente Acuerdo<br>niento de sus Datos Personales:                                                                                                    |
|                                                                                                    |                                                                                                    |
|                                                                                                    | ACUERDO DE TRATAMIENTO DE DATOS PERSONALES                                                                                                    |
|                                                                                                    | PARA ASPIRANTES A ESTUDIANTES DE LA ESPOL                                                                                                    |
|                                                                                                    | Cumpliendo con lo dispuesto por la Ley Orgánica de Protección de Datos Personales del Ecuador, LA ESCUELA SUPERIOR POLITÉCNICA DEL LITORAL (ESPOL), informa a<br>usted como aspirante a estudiante, que los datos personales proporcionados en los formularios o en cualquier otra documentación aportada durante el proceso de registro, serán<br>tratados por la ESPOL, (responsable del tratamiento), con la finalidad de levar a cabo el proceso de registro y gestión estudinal, que pueden incluir, nombre y apelidos, fecha de<br>nacrimento dirección domicianda, correo excitónico, información acaderinar y a realo el aporcesa de esa necesanta para está finalidad.                                                                                                    |
|                                                                                                    | Los datos objeto de tratamiento no serán cedidos o comunicados a terceros, salvo en los supuestos necesarios para el estincto y exclusivo cumplimiento o satisfacción de las finalizades antes mencionadas, así como en los legamente previstos.                                                                                                    |
|                                                                                                    | LA ESPOL se compromete a tratar los datos personales de usted como candidatotaspirante de manera confidencial y a garantizar su segundad mediante las medidas lécnicas y<br>organizativas necesarias para evitar su ateriación, péridia, tratamiento o acceso no autorizado.                                                                                                    |
|                                                                                                    | Sus datos serán almacenados con la finalidad de competar el proceso de admisión y regizisto y serán conservados el tiempo estrictamente necesario para tal fin. En caso de ser<br>admitido a la institución, sus datos serán conservados en el tiempo que corresponda, para brindar el servicio de educación.                                                                                                    |
|                                                                                                    | El asprante acepta y consente el tratamiento de sus datos personales por parte de la ESPOL, para la finalidad indicada y reconoce que puede ejercer sus derechos de acceso,<br>eliminación, recetificación, actualización y oposición, mediante solución dirigida al corros el eccióndos; datosciandes/detocidenco; de la fibar deres o concorr mas acecta del<br>tratamiento de sus datos personales podra consultar la política de privacidad de la institución en el siguiente linix: ( <u>titos //www.escol.edu.eccien/societoc-cion-datos-personales</u> )                                                                                                    |
|                                                                                                    | La aceptación y consentimiento del candidativaspirante para el tratamiento de sus datos personales, será necesaria para poder participar en el proceso de registro estudiantil y, en<br>su caso, ser considerado para la inscripción.<br>En caso de que el candidativaspirante no proporcione los datos personales requendos o retire su consentimiento para el tratamiento de los mismos en cualquier momento durante                                                                                                    |
|                                                                                                    | el proceso de registro y gestión estudiantil, la ESPOL se reserva el derecho de no considerar su postulación.                                                                                                    |
|                                                                                                    |                                                                                                    |
|                                                                                                    | No Acepto Acepto                                                                                                    |
|                                                                                                    |                                                                                                    |
|                                                                                                    |                                                                                                    |
| SU CONOCIMIENTO<br>Aspirante, en cumpli<br>to de sus Datos Perso                                                                                                    | miento de la Ley Orgánica de Protección de Datos Personales, ponemos a su conocimiento el siguiente Acuerdo p<br>nales:                                                                                                    |
| SU CONOCIMIENTO<br>Aspirante, en cumpli<br>to de sus Datos Perso                                                                                                    | imiento de la Ley Orgánica de Protección de Datos Personales, ponemos a su conocimiento el siguiente Acuerdo p<br>nales:                                                                                                    |
| SU CONOCIMIENTO<br>Aspirante, en cumpli<br>to de sus Datos Perso                                                                                                    | Imiento de la Ley Orgánica de Protección de Datos Personales, ponemos a su conocimiento el siguiente Acuerdo p<br>nales:                                                                                                    |
| SU CONOCIMIENTO<br>Aspirante, en cumpli<br>to de sus Datos Perso                                                                                                    | imiento de la Ley Orgánica de Protección de Datos Personales, ponemos a su conocimiento el siguiente Acuerdo p<br>nales:<br>ACUERDO DE TRATAMIENTO DE DATOS PERSONALES                                                                                                    |
| SU CONOCIMIENTO<br>Aspirante, en cumpli<br>to de sus Datos Perso                                                                                                    | imiento de la Ley Orgánica de Protección de Datos Personales, ponemos a su conocimiento el siguiente Acuerdo (<br>nales:<br>ACUERDO DE TRATAMIENTO DE DATOS PERSONALES<br>ACUERDO ACEPTADO                                                                                                    |
| SU CONOCIMIENTO<br>Aspirante, en cumpli<br>to de sus Datos Perso<br>Cumpliendo con lo dispue<br>usted como aspirante a et<br>tratados por la ESPOL (re<br>nacimiento, dirección dom                                                                                                    | Imiento de la Ley Orgánica de Protección de Datos Personales, ponemos a su conocimiento el siguiente Acuerdo (<br>nales:<br>ACUERDO DE TRATAMIENTO DE DATOS PERSONALES<br>ACUERDO ACEPTADO<br>Sudianie, que<br>sponsable del<br>incluir nombre y apelidos, fecha de                                                                                                    |
| SU CONOCIMIENTO<br>Aspirante, en cumpli<br>to de sus Datos Perso<br>Cumpliendo con lo dispue<br>usted como aspirante a es<br>tratados por la ESPOL (re<br>nacimiento, dirección do ma<br>Los datos objeto de tratar<br>finalidades pates mensione                                                                                                    | Imiento de la Ley Orgánica de Protección de Datos Personales, ponemos a su conocimiento el siguiente Acuerdo (<br>males:<br>ACUERDO DE TRATAMIENTO DE DATOS PERSONALES<br>ACUERDO ACEPTADO<br>studiante, que<br>sponsable del<br>culiana, coreo<br>miento no serr<br>adas asi coreo<br>Disted aceptó con éxito el acuerdo de tratamiento de datos<br>personales para aspirantes a estudiantes de la ESPOL.                                                                                                    |
| SU CONOCIMIENTO<br>Aspirante, en cumpli<br>to de sus Datos Perso<br>Cumpliendo con lo dispue<br>used como aspirante a es<br>tratados por la ESPOL (re<br>nacimiento, dirección do m<br>Los datos objeto de trata<br>finalidades antes mencion<br>La ESPOL, se comprome<br>organzativas necesantas                                                                                                    | Imiento de la Ley Orgánica de Protección de Datos Personales, ponemos a su conocimiento el siguiente Acuerdo i<br>nales:<br>ACUERDO DE TRATAMIENTO DE DATOS PERSONALES<br>ACUERDO ACEPTADO<br>Studiante, que<br>aponsable del<br>cultaria, correo<br>miento no serr<br>adas, así correo<br>te a tratar los<br>ara evitar su a                                                                                                    |
| SU CONOCIMIENTO<br>Aspirante, en cumpli<br>to de sus Datos Perso<br>Cumpliendo con lo dispue<br>used como aspirante a et<br>tratados por la ESPOL (re<br>nacimiento, dirección dom<br>Los datos objeto de tratat<br>finalidades antes mencion<br>La ESPOL, se comprome<br>organizativas necesarias p<br>Sus datos serán almacena<br>admitido a la institución, se                                                                                                    | Imiento de la Ley Orgánica de Protección de Datos Personales, ponemos a su conocimiento el siguiente Acuerdo i<br>nales:<br>ACUERDO DE TRATAMIENTO DE DATOS PERSONALES<br>ACUERDO ACEPTADO<br>Stotiante, que<br>sponsable del<br>iccliaria, correo<br>miento no ser<br>adas, sol corre<br>te a tratar los<br>para evitar su a<br>dos con la fin<br>is datos sería                                                                                                    |
| SU CONOCIMIENTO<br>Aspirante, en cumpli<br>to de sus Datos Perso<br>de sus Datos Perso<br>cumpliendo con lo dispue<br>used como aspirante a e<br>tratados por la ESPOL (re<br>nacimiento, dirección dom<br>Los datos objeto de trata<br>finalidades antes mencion<br>La ESPOL, se comprome<br>organizativas necesarias p<br>Sus datos serán almacena<br>admitido a la institución, si<br>El aspirante acepta y com<br>eliminación, rectificación.                                                                                                    | Imiento de la Ley Orgánica de Protección de Datos Personales, ponemos a su conocimiento el siguiente Acuerdo nales:<br>ACUERDO DE TRATAMIENTO DE DATOS PERSONALES<br>ACUERDO ACEPTADO<br>Sono de la Ley Acuerdo de tratamiento de datos personales de la ESPOL, informa a inclur nombre y apelidos, fecha de inclura nombre y apelidos, fecha de cuerdo de tratamiento de datos personales para aspirantes a estudiantes de la ESPOL.<br>Acuerdo de tratamiento de sus datos personales por parte de la ESPOL, para la finalidad indicada y reconoce que puede ejercer sus derechos de acceso, acualización y oposición, mediante solicitud dingúa al correo electrónico: (datos personales para asocrea del                                                                                                    |
| SU CONOCIMIENTO<br>Aspirante, en cumpli<br>to de sus Datos Perso<br>Cumpliendo con lo dispue<br>usted como aspirante a en<br>tratados por la ESPOL (re<br>nacimiento, dirección dom<br>Los datos objeto de trata<br>finalidades antes mencion<br>La ESPOL, se comprome<br>organizativas necesarias p<br>Sus datos serán almacena<br>admitido a la institución; su<br>El aspirante acepta y com<br>eliminación, rectificación,<br>tratamiento de sus datos p<br>La aceptación y consentin<br>su caso, ser considerado                                                                 | Indiento de la Ley Orgánica de Protección de Datos Personales, ponemos a su conocimiento el siguiente Acuerdo nales:<br>ACUERDO DE TRATAMIENTO DE DATOS PERSONALES<br>ACUERDO ACCEPTADO<br>ACUERDO ACCEPTADO<br>Mento no ser<br>adas, asi con<br>te a tratar los sur<br>ados con la far<br>ester el tratariento de sus datos personales por parte de la ESPOL, para la finalidad indicada y reconce que puede ejercer sus derechos de acceso.<br>actualización y oposición, mediante solicitud dirigida al correo electrónico: datos personales des porta consultar la política de privacidad de la institución en el siguiente lance targo de la cesario para tal fin. En caso de ser<br>actualización y oposición, mediante solicitud dirigida al correo electrónico: datos personales goran a el tratamiento de sus datos personales por parte de la ESPOL, para la finalidad indicada y reconce que puede ejercer sus derechos de acceso.<br>actualización y oposición, mediante solicitud dirigida al correo electrónico: datos personales del u ecesario para tal fin. En caso de ser<br>actualización y oposición, mediante solicitud dirigida al correo electrónico: datos personales del u ecesario electrone datos centronales.<br>servin el candidato/aspersonales para en el tratamiento de sus datos personales, servin necesaria para poder participar en el proceso de registro estudianty u, en<br>ata la lancordo.                                                                                                    |
| SU CONOCIMIENTO<br>Aspirante, en cumpli<br>to de sus Datos Perso<br>Cumpliendo con lo dispue<br>used como aspirante a et<br>tratados por la ESPO. Ler<br>nacimiento, dirección dom<br>Los datos objeto de trata<br>finalidades antes mencion<br>La ESPOL, se comprome<br>organizativos necesarias p<br>Sus datos serán alimacent<br>admitido a la institución, si<br>El aspirante acepta y come<br>eliminación, rectificación,<br>tratamiento de sus datos p<br>La aceptación y consentir<br>su caso, ser considerado y<br>En caso de que el candida<br>el proceso de remistra varso | emiento de la Ley Orgânica de Protección de Datos Personales, ponemos a su conocimiento el siguiente Acuerdo n<br>males:<br>ENTREDE DE TRATAMIENTO DE DATOS PERSONALES<br>ACUERDO DE TRATAMIENTO DE DATOS PERSONALES<br>ACUERDO ACEPTADO<br>ACUERDO ACEPTADO<br>La tera de atra os<br>anante el proceso de registro, serán<br>naciar nombre y apelidos, fecha de<br>cualara, corres<br>mento no sera<br>ata vatar os<br>ara evitar os<br>ana evitar os<br>ana os<br>ana os<br>ana os<br>a |

Firma de

# 2. PASO 2: INGRESAR AL ACADÉMICO

Deberá ingresar al **Académico de Admisiones ESPOL con el correo y contraseña registrada, luego hacer clic en "Iniciar sesión**"

En caso de poseer una cuenta en la plataforma académica de Admisiones y **no** recordar la contraseña, puede solicitarlo haciendo clic en la opción "Recordar clave".

| Admisicnes<br>Pole        |                                                                                                    |                                                                                                    |                                                              |
|---------------------------|----------------------------------------------------------------------------------------------------|----------------------------------------------------------------------------------------------------|--------------------------------------------------------------|
|                           | INICIAR                                                                                                    | R SESIÓN                                                                                                    |                                                              |
|                           | Correo                                                                                                    |                                                                                                    |                                                              |
|                           | Contraseña                                                                                                    | 0                                                                                                    | 0                                                            |
|                           | INICIAI<br>¿Olvidaste t                                                                                                    | R SESIÓN<br>u Contraseña?                                                                                                    |                                                              |
|                           | L                                                                                                    |                                                                                                    | ]                                                            |
| Una vez iniciada la sesió | Lacusia Suserior Politécnice del Lizeral - C<br>e el contenido de esta dora es de propiede<br>Prohibide eu reproducción tote lo perciel comunicación públic<br>Són podrá <b>visualizar</b> | amous Gustavo Galindo - Guaysouli - Ecua<br>d de la ESPOL. Todos los derechos reserva<br>a o discribución sin autor lassión premie del<br>rel menú prin | cuedor<br>mados.<br>del tituler de los derechos.<br>rincipal |
| Admisiones                |                                                                                                    |                                                                                                    |                                                              |
| G                         | racias por elegir a la ESPO                                                                                                    | )L Universidad pú                                                                                                    | ública #1 en Ecuador.                                        |
|                           | "Comienz<br>Crear cuer                                                                                                    | ta tu camino a la ESPOL <sup>®</sup>                                                                                                    |                                                              |
|                           | Escuela Superior Politécnica del<br>® El contenido de esta obre es de                                                                                                    | Lhoral - Campus Gustavo Galindo - Guay<br>propiedad de la ESPOL. Todos los darec                                                                        | ueyequi - Ecuedor<br>rechos reservados.                      |

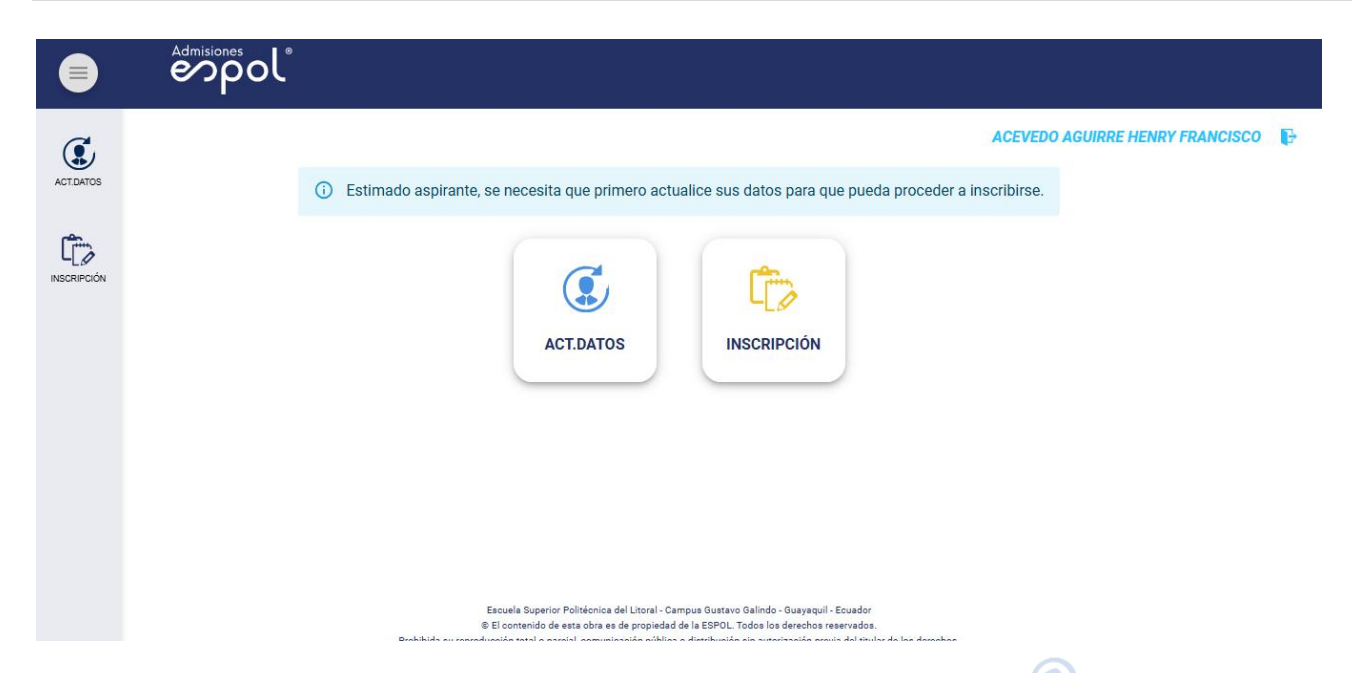

# 3. PASO 3: ACTUALIZACIÓN DE DATOS:

Para poder inscribirse deberá completar la información de las cinco secciones de ACT. DATOS. Al completar cada etapa hacer clic en "Guardar y Continuar".

# 3.1 SECCIÓN 1. DECLARACIÓN DE VERACIDAD.

| espol* |                                                                                                    |                                 |   |
|--------|----------------------------------------------------------------------------------------------------|---------------------------------|---|
|        | Para su conocimiento:     Usted debe actualizar obligatoriamente toda la información que se solicite en cada una de las secciones.     Omitir o falsear los datos, expone al estudiante a sanciones.                                                                                                    | ACEVEDO AGUIRRE HENRY FRANCISCO | ₽ |
|        | DECLARACIÓN DE VERACIDAD DATOS PERSONALES INFORMACIÓN ACADÉMICA DOCUMENTACIÓN CONTACTO FAMILIAR                                                                                                    |                                 |   |
|        | Yo, AEEVEDD AGUIRRE HENRY FRANCISCO ciudadano con número de identificación 0922466139, declaro voluntariamente que:<br>1. Ser responsable del ingreso de toda la información sobre mi persona en la plataforma de inscripción de Adadémico Admisiones de<br>ESPOL.<br>2. Ser responsable exclusivo del uso de las credenciales de acceso a la plataforma de Académico Admisiones de<br>ESPOL.<br>3. Ser responsable de la veracidad de la información registrada y conocer que en caso de comprobarse que la información faite de alguna<br>manera a la verdad, la ESPOL suspenderá mi inscripción y anulará mi proceso de admisión, sin perjuicios a las acciones legales o las que<br>hubiere lugar.<br>Quardar y Continuar → |                                 |   |

Lea atentamente, y haga clic en Guardar y Continuar

| • | enisiones |                                                                                                    |   |
|---|-----------|----------------------------------------------------------------------------------------------------|---|
|   |           | ACEVEDO AQUIRRE HENRY FRANCISCO           Aceverde:           • En esta secolón dato logresar infermación personal.           • Los compos materiaso (1) por elitipatorias.           • Billo dato de sun nombres, apelidos, fectos e nacimiento, país, provincia, siudad no son correctes, fevor acercanse a la Discine de Admisiones con su identificación. | P |
|   |           | PERSONAL                                                                                                    |   |
|   |           | "Cola     "Tipe de tangre       Elanco     •       •     •                                                                                                    |   |
|   |           | COMUNICACIÓN                                                                                                    |   |

## 3.2 SECCIÓN 2. DATOS PERSONALES.

En esta sección deberá completar todos sus datos personales.

#### <u>∧</u> Recuerde:

En la caja de número de celular, **solo debe ingresar los últimos 8 dígitos de su** número.

#### Si presenta algún inconveniente, puede escribir a:

admision@espol.espol.edu.ec

Asegúrese de que toda la información sea correcta y actualizada para continuar con su proceso sin inconvenientes.

#### 3.3 SECCIÓN 3. INFORMACIÓN ACADÉMICA.

| • | admisiones<br>espol                                                                                   |                                                                                                    |                                 |   |
|---|----------------------------------------------------------------------------------------------------|----------------------------------------------------------------------------------------------------|---------------------------------|---|
|   | Para su conocimienti     Usted debe actualizar     Omitir o falsear los dal  DECLARACIÓN DE VERACIDAD | Deligatoriamente toda la información que se solicite en cada una de las secciones.         Los, expone al estudiante a sanciones.         DATOS PERSONALES       INFORMACIÓN ACADÉMICA       DOCUMENTACIÓN       CONTACTO FAMILIAR         atienado aspirante, por favor seleccione el colegio de su precedencia. Si su colegio no se encuentra en la lista, por roo fanor fanor de DOXIStuel LICEORVE       Seleccione el colegio         Seleccione el colegio       UNIDAD EDUCATIVA VIDA NUEVA [GUAYAS] [GUAYAQUIL] [Particular]       * | ACEVEDO AGUIRRE HENRY FRANCISCO | Đ |

| bl'                                                                                                    |                                 |
|----------------------------------------------------------------------------------------------------|---------------------------------|
| <text><section-header><section-header><section-header><section-header><section-header><section-header><section-header><section-header><section-header></section-header></section-header></section-header></section-header></section-header></section-header></section-header></section-header></section-header></text> | ACEVEDO AGUIRRE HENRY FRANCISCO |

#### 3.4 SECCIÓN 4. DOCUMENTACIÓN.

Cargar los archivos correspondientes. Una vez que llene todos los campos hacer clic en el botón **"Guardar y Continuar".** 

#### <u>∧</u> Recuerde:

En la casilla destinada para cargar su fotografía, **debe subir una imagen** actualizada, tipo carnet, en la que su rostro sea claramente visible.

### 3.5 SECCIÓN 5. CONTACTO FAMILIAR

| Admisiones |                                                                                                    |                                 |
|------------|----------------------------------------------------------------------------------------------------|---------------------------------|
|            |                                                                                                    | ACEVEDO AGUIRRE HENRY FRANCISCO |
|            | <ul> <li>Para su conocimiento:</li> <li>Usted debe actualizar obligatoriamente toda la información que se solicite en cada una de las secciones.</li> <li>Omitir o falsear los datos, expone al estudiante a sanciones.</li> </ul>                                                                                                    |                                 |
| INGLAUGUN  | DECLARACIÓN DE VERACIDAD DATOS PERSONALES INFORMACIÓN ACADÉMICA DOCUMENTACIÓN CONTACTO FAMILIAR                                                                                                    |                                 |
|            | Recuerde:     En esta sección debe llenar los campos con su información de un familiar.     Los campos marcados con asterisco (*) son obligatorios.  CONTACTO DE EMERGENCIA  Montres del Representante Padre Padre Viene y cruza.  Guarder  Escues Superior Philipping datase delinós - Guergui - Suster      Escues Superior Philipping datase delinós - Guergui - Suster      Escues Superior Philipping datase delinós - Guergui - Suster |                                 |

# 4. PASO 4: INSCRIPCIÓN:

Una vez actualizado tus datos hacer clic en **"GUARDAR"** y podrás dirigirte al menú inscripción. Podrás seleccionar hasta tres carreras de una misma subárea de conocimiento.

#### 4.1 SELECCIÓN DE CARRERAS

|                                                                                                    |                                           | ol                                                                                                    |                                                                                                    |  |  |  |  |  |
|----------------------------------------------------------------------------------------------------|-------------------------------------------|----------------------------------------------------------------------------------------------------|----------------------------------------------------------------------------------------------------|--|--|--|--|--|
| The second second sec    |                                           |                                                                                                    | ACEVEDO AGUIRRE HENRY FRANCISCO                                                                                                    |  |  |  |  |  |
| Image: create intervention     Image: create intervention     Image                                                                                                    |                                           | Información Importante: Podrás seleccionar hasta tres carreras de una misir<br>conocimiento que rindas durante la etapa de evaluación de competencias y<br>obtener más información sobre el perfil de evaluación y la oferta académica<br>Nota: Recuerda que no podrá modificar la carrera que selecciones como prin | na subárea de conocimiento durante esta etapa de inscripción. Las pruebas de<br>capacidades dependerán del perfil de evaluación de la carrera seleccionada. Puedes<br>en el siguiente enlace: <u>bit.ly/afknpa0</u> .<br>mera prioridad durante la primera postulación. |  |  |  |  |  |
|                                                                                                    |                                           | Ciencias e ingenierías                                                                                                    |                                                                                                    |  |  |  |  |  |
|                                                                                                    |                                           | ACUICULTURA ALIMENTOS                                                                                                    | ELECTRICIDAD ELECTRÓNICA Y AUTOMATIZACIÓN                                                                                                    |  |  |  |  |  |
|                                                                                                    |                                           | GEOLOGÍA INGENIERÍA CIVIL                                                                                                    | INGENIERÍA INDUSTRIAL INGENIERÍA NAVAL                                                                                                    |  |  |  |  |  |
|                                                                                                    |                                           | INGENIERÍA QUÍMICA MATERIALES                                                                                                    | MECÁNICA MINAS                                                                                                    |  |  |  |  |  |
|                                                                                                    |                                           | OCEANOGRAFÍA DETRÓLEOS                                                                                                    | TELECOMUNICACIONES                                                                                                    |  |  |  |  |  |
|                                                                                                    |                                           | CIENCIA E INGENIERÍAS APLICADAS GRUPO I                                                                                                    |                                                                                                    |  |  |  |  |  |
|                                                                                                    |                                           | COMPUTACIÓN LOGISTICA Y TRANSPORTE                                                                                                    | DISEÑO DE PRODUCTOS DISEÑO GRÁFICO                                                                                                    |  |  |  |  |  |
|                                                                                                    | - r                                       |                                                                                                    |                                                                                                    |  |  |  |  |  |
| LICENSE LICENSE ALLO   LICENSE LICENSE     MATERIATICA     MATERIATICA        MATERIATICA     MATERIATICA     MATERIATICA        MATERIATICA        MATERIATICA                                                                                                    |                                           | วไ                                                                                                    |                                                                                                    |  |  |  |  |  |
| Image: Martinization                                                                                                    |                                           |                                                                                                    |                                                                                                    |  |  |  |  |  |
|                                                                                                    |                                           | MATEMÁTICA MECATRÔNICA                                                                                                    |                                                                                                    |  |  |  |  |  |
| EDUCACION COMERCIAL      AMMINISTRACIÓN DE EMPRESAS       AMMINISTRACIÓN DE EMPRESAS          AMMINISTRACIÓN DE EMPRESAS          AMMINISTRACIÓN DE EMPRESAS                 AMMINISTRACIÓN DE EMPRESAS             AMMINISTRACIÓN DE EMPRESAS     AMMINISTRACIÓN DE EMPRESAS      AMMINISTRACIÓN DE EMPRESAS     AMMINISTRACIÓN DE EMPRESAS  AMMINISTRACIÓN DE EMPRESAS  AMMINISTRACIÓN                                                                                                    | anua                                      | TELEMÁTICA                                                                                                    |                                                                                                    |  |  |  |  |  |
| AMMINISTRACIÓN DE EMPRESAS     AUDITORÍA Y CONTROL DE GESTIÓN      CENCIO E DATOS E MYELUERCIA     CENCIO E DATOS E MYELUERCIA     ATTROLA_PUBRIA     CENCIO E DATOS E MYELUERCIA     ATTROLA_PUBRIA     CENCIO E DATOS E MYELUERCIA     ATTROLA_PUBRIA     CENCIO E DATOS E MYELUERCIA     ATTROLA_PUBRIA     CENCIO E DATOS E MYELUERCIA     ATTROLA_PUBRIA     CENCIO E DATOS E MYELUERCIA     ATTROLA_PUBRIA     CENCIO E DATOS E MYELUERCIA     ATTROLA_PUBRIA     CENCIO E DATOS E MYELUERCIA     ATTROLA_PUBRIA     CENCIO E DATOS E MYELUERCIA     ATTROLA_PUBRIA     CENCIO E DATOS E MYELUERCIA     CENCIO E DATOS E MYELUERCIA     CENCIO E D | in an an an an an an an an an an an an an | EDUCACION COMERCIAL                                                                                                    |                                                                                                    |  |  |  |  |  |
| E EDMONÍA     E ESTADÍSTICA       Image: Elementa Adricola V BIOLÓGIA     Image: Estadostica       Image: Elementa Adricola V BIOLÓGIA     Image: Estadostica       Image: Elementa Adricola V BIOLÓGIA     Image: Estadostica       Image: Elementa Adricola V BIOLÓGIA     Image: Elementa Adricola V BIOLÓGIA       Image: Elementa Adricola V BIOLÓGIA     Image: Elementa Adricola V BIOLÓGIA </td <td>_</td> <td>ADMINISTRACIÓN DE EMPRESAS VILLO AUDITORÍA Y CONTROL DE GESTIÓN</td> <td>CIENCIA DE DATOS E INTELIGENCIA<br/>ARTIFICIAL-HIBRIDA CIENCIA DE DATOS E INTELIGENCIA<br/>ARTIFICIAL-BIBRIDA</td>                                                                                                    | _                                         | ADMINISTRACIÓN DE EMPRESAS VILLO AUDITORÍA Y CONTROL DE GESTIÓN                                                                                                    | CIENCIA DE DATOS E INTELIGENCIA<br>ARTIFICIAL-HIBRIDA CIENCIA DE DATOS E INTELIGENCIA<br>ARTIFICIAL-BIBRIDA                                                                                                    |  |  |  |  |  |
| CIENCIA BIOLOGÍA     HUMANIDADES       BRUDOÍA     INGENERÍA ADRÍCOLA Y BRUDÓRCA     AROJECUDIÁ       SALUD     SERVICIOS                                                                                                    |                                           | CONOMÍA                                                                                                    | ESTADÍSTICA                                                                                                    |  |  |  |  |  |
| BIOLOGÍA     INGENERIÁ AGRÍCOLA Y BIOLÓGICA       SALUD     SALUD                                                                                                    |                                           | CIENCIA BIOLOGÍA                                                                                                    | HUMANIDADES                                                                                                    |  |  |  |  |  |
| SALUD SERVICIOS                                                                                                    |                                           | BIOLOGÍA INGENIERÍA AGRÍCOLA Y BIOLÓGICA                                                                                                    | ARQUEOLOGÍA                                                                                                    |  |  |  |  |  |
|                                                                                                    |                                           | Salud                                                                                                    | SERVICIOS                                                                                                    |  |  |  |  |  |
|                                                                                                    |                                           |                                                                                                    | TURISMO                                                                                                    |  |  |  |  |  |

#### Observación:

La primera opción será la carrera por considerar en la primera postulación, garantizando su interés primordial (NO SE PODRÁ MODIFICAR LA PRIMERA OPCIÓN DURANTE LA PRIMERA RONDA DE POSTULACIÓN). La segunda y tercera opciones son alternativas secundarias y de menor importancia para el aspirante (la selección de estas es opcional).

Solo podrán seleccionar carreras que se encuentran dentro de la misma subárea de conocimiento agrupadas por el perfil de evaluación, como se muestra en la tabla a continuación:

Una vez seleccionada las carreras de su interés hacer clic en "ACEPTAR".

## 5. DEFINICIÓN DE PRIORIDADES

Podrá definir la prioridad de las carrera o carreras seleccionadas, cuando haya terminado hacer clic en **"ACEPTAR".** 

| G         |                                  |                                                         |                                     | ACEVEDO AGUIRRE HENRY FRANCISCO |
|-----------|----------------------------------|---------------------------------------------------------|-------------------------------------|---------------------------------|
| ACT.DATOS |                                  | Para finalizar el proceso, debe de<br>carreras seleccio | finir la prioridad de las<br>onadas | ×                               |
|           | EL<br>ADMINISTRACIÓN DE EMPRESAS | Carrera                                                 | Preferencias                        | APLICADAS GRUPO II              |
|           | ECONOMÍA                         | ADMINISTRACIÓN DE EMPRESAS                              | 1 2 3                               |                                 |
|           |                                  | ECONOMÍA                                                | 1 2 3                               | MANIDADES                       |
|           | BIOLOGÍA                         | AUDITORÍA Y CONTROL DE GESTIÓN                          | 1 2 3                               |                                 |
|           |                                  | ACEPTAR                                                 |                                     | ERVICIOS                        |
|           |                                  | АСЕРТА                                                  | R                                   |                                 |

Importante:

Antes de definir el orden de prioridad, se recomienda analizar cuidadosamente las opciones seleccionadas. Es fundamental tener en cuenta que **la primera carrera elegida no podrá ser modificada durante la primera ronda de postulación**, conforme a lo indicado en la observación previa. Asegúrese de que esta opción represente su principal interés académico.

## 6. COMPROBANTE DE INSCRIPCIÓN

Recuerda descargar tu registro haciendo clic en "DESCARGAR REGISTRO", esta información es tu respaldo de haber realizado la inscripción de manera correcta. Este comprobante es un requisito que deberás presentar durante la etapa de Evaluación de Competencias y Capacidades/ Examen de Ingreso.

|             | Admisiones |                                                                                                    |                                 |   |
|-------------|------------|----------------------------------------------------------------------------------------------------|---------------------------------|---|
| ACT.DATOS   |            |                                                                                                    | ACEVEDO AGUIRRE HENRY FRANCISCO | ₽ |
| INSCRIPCIÓN |            | Usted ha elegido este orden prioritario de carrera:<br>Prioridad 1: ADMINISTRACIÓN DE EMPRESAS<br>Prioridad 2: ECONOMÍA<br>Prioridad 3: AUDITORÍA Y CONTROL DE GESTIÓN |                                 |   |
|             |            | COMPONENTES DEL EXAMEN DE INGRESO<br>PRUEBA DE APTITUD, MATEMÁTICAS (2020)                                                                                             |                                 |   |
|             |            | DESCARGAR REGISTRO 🖪                                                                                                    |                                 |   |
|             |            |                                                                                                    |                                 |   |

Finalmente recibirá la notificación de "Documento descargado con éxito".

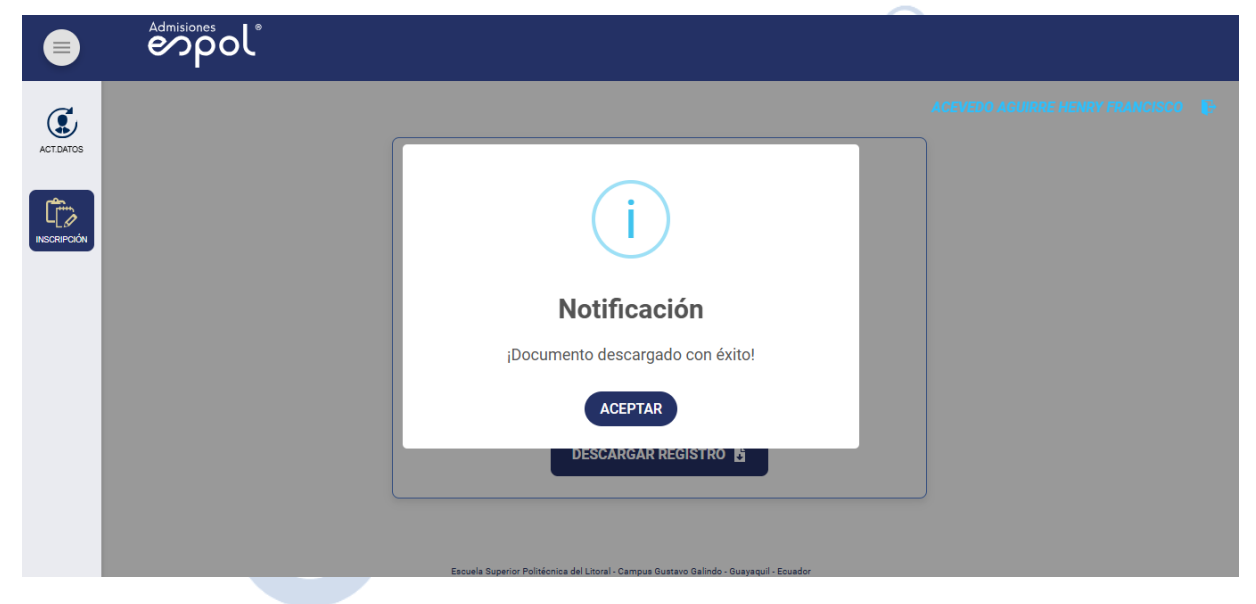

Además, recibirá un correo electrónico de confirmación de la inscripción.

▲ Recuerde: El Registro Nacional es un requisito obligatorio para acceder a la educación superior pública.

Si no lo ha realizado, su inscripción **no será considerada** durante la etapa de <mark>validación del proceso.</mark>